# 인천대학교 강사 및 겸임·초빙교원 공개채용 온라인 교원채용 시스템 매뉴얼

【지원자용】

본 매뉴얼을 참고하되 공고문을 정확히 확인한 이후에 채용에 지원하여 주시기 바랍니다.

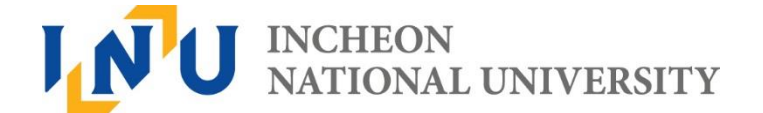

# 1. **홈페이지** 접속

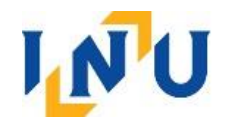

#### 인천대학교 홈페이지 접속 후 "교원채용" 선택

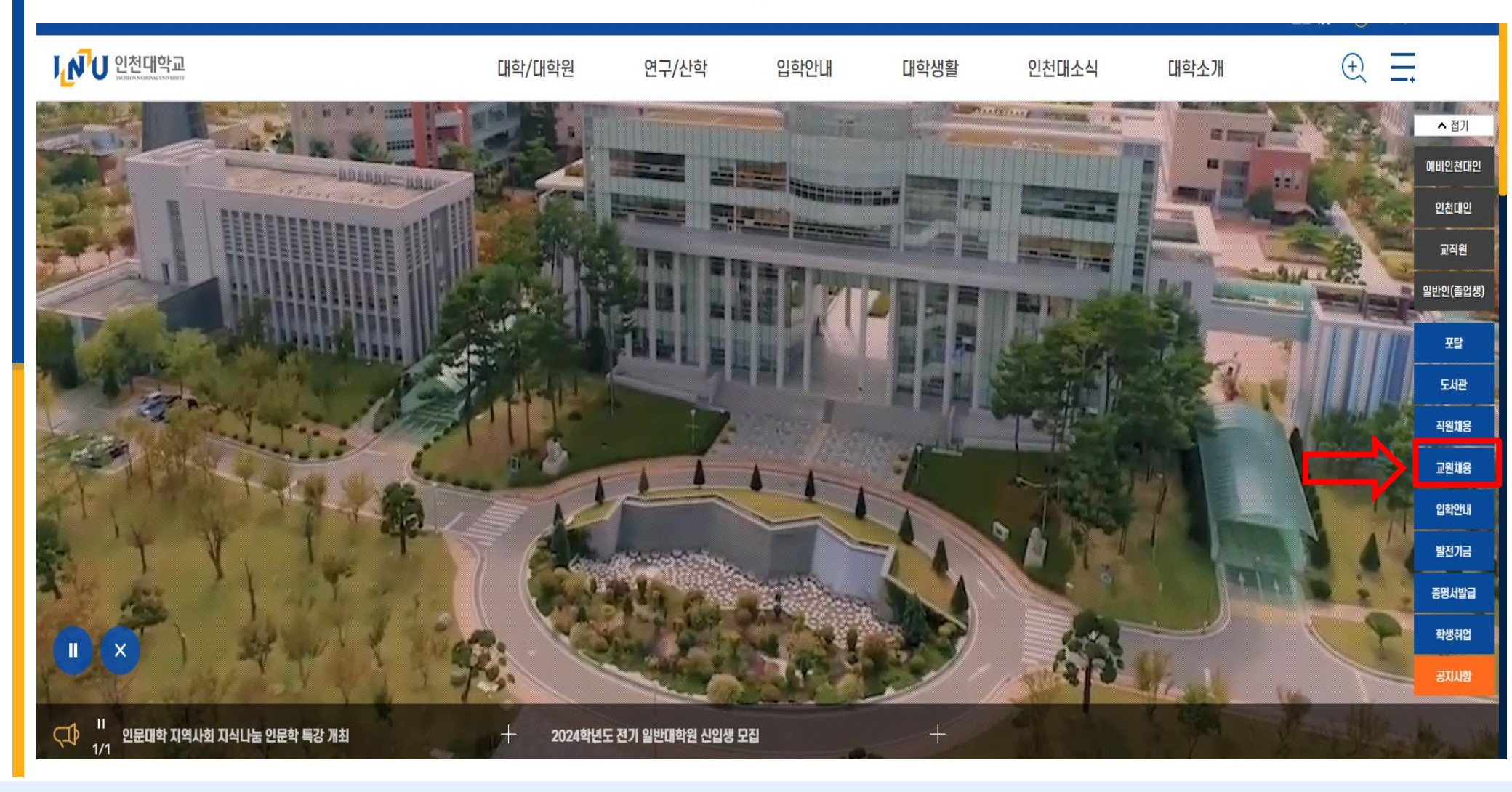

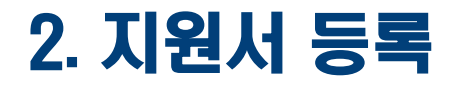

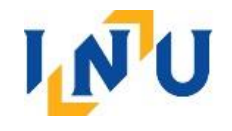

#### 초빙공고 확인 후 "지원서등록" 혹은 "온라인 지원서 작성" 선택

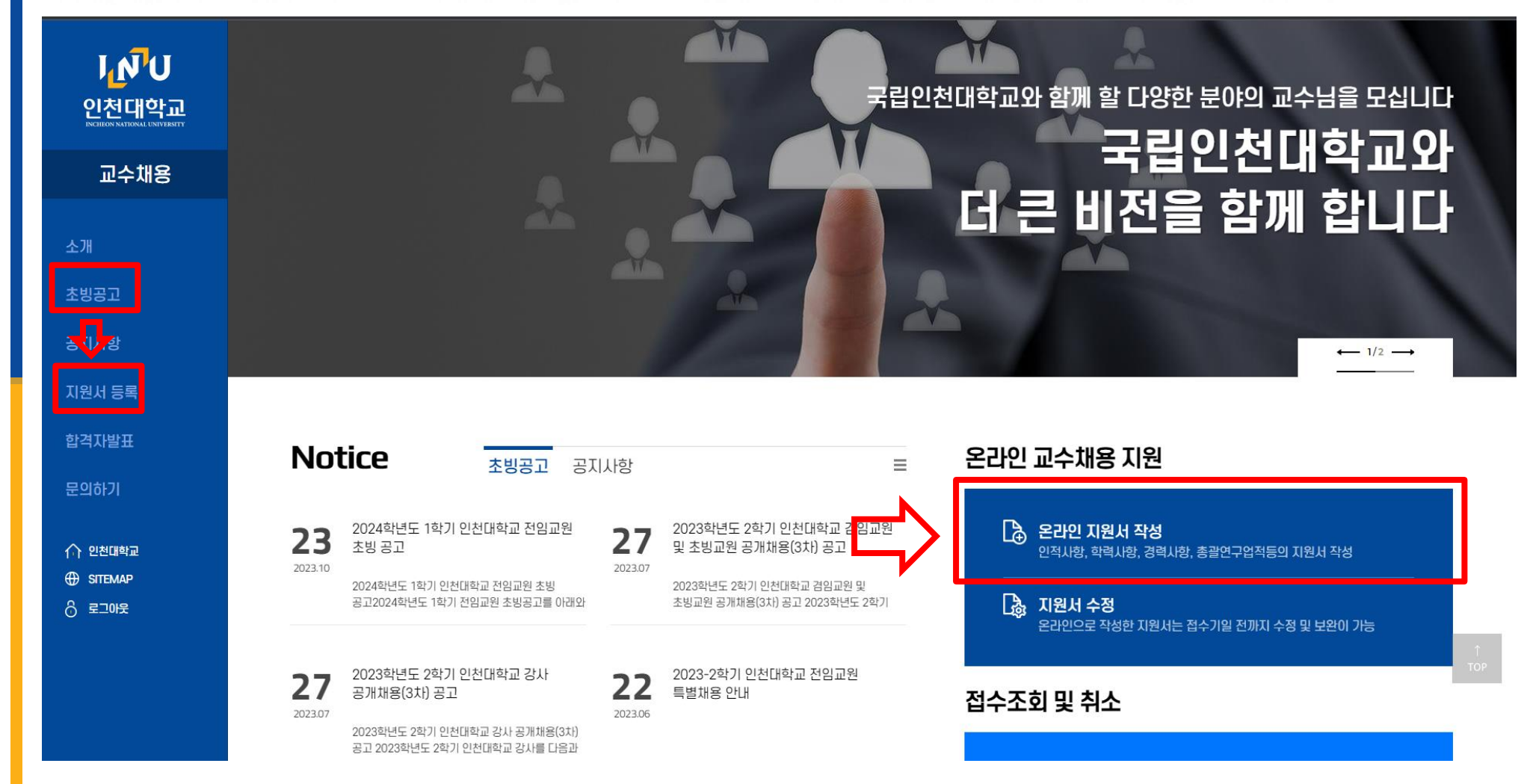

### 3. 채용분야 선택

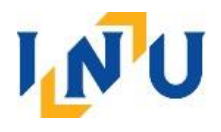

#### "교원(비전임)", "채용분야" 선택 후 "신규지원"

# I\_NU 인천대학교

# **INCHEON** NATIONAL UNIVERSITY

[이치대하고] 채요시스테 ㄹㄱ이/Recruitment evetem Innin)

신규지원

New applicants

● 신규지원(New application) 🕒 지원서수정(Modify)

교원(비전업)(Instructor, Visiting, Adjunct 🕚

채용분야를 선택하세요.(Please select th 💙

INCHEON NATIONAL UNIVERSITY - 4 -

## 4. 지원하기

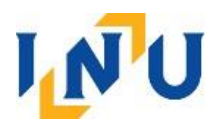

X

지원(Apply)

#### 개인정보 동의 후 "이메일" 및 "비밀번호" 등록 후 "지원" 선택

#### 

# ※ 지원서 수정할 경우

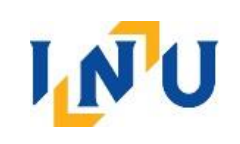

| "지원서수정" → "지원분야 확인" → "이메일 및 비                                               | 밀번호 입력"                 |
|------------------------------------------------------------------------------|-------------------------|
| → "로그인" → "지원서제출취소" 선택 후 수정                                                  |                         |
| ※ 비밀번호 분실 시 교무과 담당자 문의 (비밀번호 초기화)                                            |                         |
| <b>INCHEON</b> NATIC                                                         | DNAL                    |
| UNIVERSITY                                                                   |                         |
| [ <b>인천대학교]</b> 채용시스템 로그면(Reconsituation<br>● 신규지원(New application ● 지원서수정(N | votom login)<br>Modify) |
| 교원(비전임)(Instructor, Visiting, Adjunci 💙                                      |                         |
| 2022년 2학기 객원교수 1차 (2022/2 Seme 💙                                             |                         |
| EMAIL                                                                        | 로그인                     |
| PASSWORD                                                                     | Login                   |

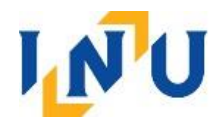

# 가. 인적사항: 해당내용 작성 후 저장, 적색 칸은 필수 입력 항목 ※ 각 항목 증빙서류 첨부하지 않을 경우 최종제출 불가

|         |                          |                         |            |      |             |      | 인      | 번대학교 교원(비전임)채용 지원서 작성 | ※ [지원서제축] 버트음 느 : | 르셔야 단단자에 | 에게 제축된니다. |
|---------|--------------------------|-------------------------|------------|------|-------------|------|--------|-----------------------|-------------------|----------|-----------|
|         |                          |                         |            |      |             |      |        |                       | 매뉴얼 다운로드          | 지원서제출    | 자원서제출취소   |
| 인적사항    | 학력사항 연구                  | 실적 입상 및 실기.             | 사항 자격,면허사항 | 경력사항 | 자기소개        | 첨부파일 | 임용지원   |                       | 지원서상태 지원          | L서작성중    | 지원서출력     |
|         |                          |                         |            |      |             |      |        |                       | ٥                 | 저장       |           |
| 채용구분    | 2022년 2호                 | 기 객원교수1차                |            |      |             |      |        |                       |                   |          |           |
| 성명      | <b>*</b> 홍길동             |                         | 성명(영문)     | Н    | ONG GIL DON | G    | 성명(한문) |                       |                   |          |           |
| 생년월일    | 1971-01-0                |                         |            |      |             |      | 국적     | 한국                    |                   |          |           |
| 병역사항    |                          | ~                       |            |      |             |      |        |                       |                   |          |           |
| 주소      | 22012                    | Q <sup>7</sup> 인천 연수구 0 | 카데미로 119   |      |             | [1호관 |        |                       |                   |          |           |
| 휴대전화    | 010-0000-                | 000                     | 자택전화       |      |             |      | 사무실전화  |                       |                   |          |           |
| 이메일     | zaunzaun                 | @daum.net               |            |      |             |      |        |                       |                   |          |           |
| * 비밀번호는 | 영문, 숫자, <mark>특</mark> 수 | 문자를 포함한 9~30자리          | 로 구성하십시오.  |      |             |      |        |                       |                   |          |           |
| 비밀번호    |                          |                         | 비밀번호확인     |      |             |      |        |                       |                   |          |           |

\* 교원채용을 위하며 작성된 지원서는 개인정보보호법 제15조제1항제4호에 따라 수집되며 채용의 목적으로만 사용됩니다.

\* 채용이 종료되면 탈락자의 개인정보는 지체없이 삭제됩니다.

\* 문의 사항 연락처 인천대학교 홈페이지 (www.inu.ac.kr) → 교수공채 → 문의하기

· 교무과 담당자 : (032)835-9214

모집분야 관련 문의 : 해당 학과(부) 및 부서(붙임 참조)

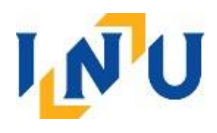

#### 나. 학력사항

- 석,박사학위 소지자는 학위논문명(지도교수)를 반드시 입력
- 전체 학력사항 입력, 최종학위(졸업 〇, 수료 X) "최종여부" 체크
- 각 학력 입력항목에 대한 <u>졸업증명서, 성적증명서 업로드</u>

인천대학교 교원(비전임)채용 지원서 작성

#### ※ [지원서제출]버튼을 누르셔야 담당자에게 제출됩니다

지원서상태 지원서작성중

지원서제출

지원서제출취소

지원서출력

매뉴얼 다운로드

\*\*\*\* 그는 거새 다 지 아을 겨운 며 치다 이려운 내 수 있는 🔵 시 대 🔿 지 자 🔿 에세

인적사항 학력사항 연구실적 입상 및 실기사항 자격, 면허사항 경력사항 자기소개 첨부파일 임용자원

- 학사 학위부터 최종학위까지 모두 입력하시기바랍니다.

- 석사 또는 박사학위 취득 예정의 경우 해당 학위 취득예정증명서를 첨부하시기 바랍니다.

- 학교가 검색되지 않을 경우 명칭만 입력하세요.

| □ 상 | 태 : | 번   | 수학구분     | 최종여부 | 학교코드   | 학교명   | 졸업구분 | 입학일자       | 졸업일자       | 국가구분 | 학과/전공명 | 전공계열구분 | 세부전공 | 학위구분 | 수학구분         | 【대학원_박사             | ✓ 최종여부 |            |   |
|-----|-----|-----|----------|------|--------|-------|------|------------|------------|------|--------|--------|------|------|--------------|---------------------|--------|------------|---|
|     |     | 1   | 대학원_박사   |      | 126000 | 인천대학교 | 졸업   | 2007-03-01 | 2012-02-28 | 한국   | 국어국문학과 | 인문계    |      | 박사   | 학교코드/명       | [ 126000 [ 인천대      | 학교     |            | Q |
|     |     | 2   | 대학원_석사   |      | 126000 | 인천대학교 | 졸업   | 2005-03-01 | 2007-02-28 | 한국   | 국어국문학과 | 인문계    |      | 석사   | 졸업구분         | · 졸업                | ✓ 입학일자 | 2007-03-01 |   |
|     |     | з Ц | 배학교_4년제이 |      | 126000 | 인천대학교 | 졸업   | 1999-03-01 | 2005-02-28 | 한국   | 국어국문학과 | 인문계    |      | 학사   | 국가구분         | ·<br>한국             | ✓ 졸업일자 | 2012-02-28 |   |
|     |     |     |          |      |        |       |      |            |            |      |        |        |      |      | 학과/전공명       | <sup>7</sup> 국어국문학과 | 전공계열구분 | 인문계        | ~ |
|     |     |     |          |      |        |       |      |            |            |      |        |        |      |      | 세부전공         |                     |        |            |   |
|     |     |     |          |      |        |       |      |            |            |      |        |        |      |      | 학위구분         | 『박사                 | ✓ 학위번호 | 0000       |   |
|     |     |     |          |      |        |       |      |            |            |      |        |        |      |      | 학위명          |                     |        |            |   |
|     |     |     |          |      |        |       |      |            |            |      |        |        |      |      | 논문명(지도교수)    | 아무개                 |        |            |   |
|     |     |     |          |      |        |       |      |            |            |      |        |        |      |      | TOUGION TOUL | ¥                   |        | E          |   |

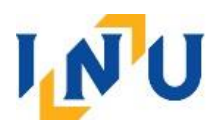

#### 다. 연구실적

- 해당 학술지 선택 후 입력 (공고일 기준 최근 5년)
- 국제저명학술지는 ISSN번호 조회 후 입력하고 다른 항목은 수기 입력
- 국제일반학술지는 SCOPUS 등급만 인정
- 국내저명학술지는 한국연구재단 등재 학술지만 인정
- 각 연구실적 입력사항에 대한 증빙서류 업로드 (게재예정증명서 등)

|                       |                                       |           |            | 인천대학교 | 1 교원(비전   | 임)채용 거 | 원서 작성  | <b> </b>      |          | ※ [지원서           | 1제출]버튼을              | 누르셔야 담당지         | ·에게 제출됩니다.       |
|-----------------------|---------------------------------------|-----------|------------|-------|-----------|--------|--------|---------------|----------|------------------|----------------------|------------------|------------------|
| 이적사한 한력사한 여구실적        | 입상 및 실기사학 자격 면허사학 경쟁                  | 역사항 자기소개  | 첨부파일       | 임용지원  |           |        |        |               |          | 머누               | -얼 다운로드 ]<br>지원서상태 5 | 지원서제출<br>지원서작성중  | 지원서제출취소<br>지원서출력 |
| ※ 최근5년 이내 연구실적만 입력해주세 | ····································· |           |            |       |           |        |        |               |          |                  |                      | 추가 😑 삭제          | ⊘ 저장 (⊜ 엑셀       |
| □ 상태 순번 게재일자          | 제목                                    | ·<br>논문구분 | ·<br>학술지등급 | 카테고리  | ·<br>발표기관 | 게재지명   | 저자역할 대 | 표 연구실적물(최근5년) | 게재일자     | [ 🛅              | 논문구분                 | r                | ~                |
| ⊕ 1                   |                                       |           |            |       |           |        |        | ] 9           | 학술지등급    | ۲<br>۲           | ISSN번호               | 국제저명학을           | 술지               |
|                       |                                       |           |            |       |           |        |        |               | 카테고리     | r                |                      | 국제일만학행<br>국내저명학행 | 울지<br>술지         |
|                       |                                       |           |            |       |           |        |        |               | 발표기관     | F                | 게제지명                 | 작품실적             |                  |
|                       |                                       |           |            |       |           |        |        |               | 제목       | r                |                      | 학위논문(학           | 위취득 1년미만자)       |
|                       |                                       |           |            |       |           |        |        |               | 저자역할     | ×                | 대표여부                 | 장삭발표/선           | 1시회              |
|                       |                                       |           |            |       |           |        |        |               | 연구자수     | ·                | 환산율                  | P.,              |                  |
|                       |                                       |           |            |       |           |        |        |               | IF지수     |                  | JCR비율                |                  |                  |
|                       |                                       |           |            |       |           |        |        |               | 연구실적물(최근 | 5년) <sup>-</sup> |                      |                  | Q                |

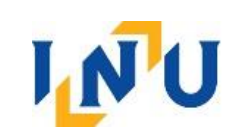

| 다. 연구실                              | 적                        |                                       |           |                            |       |              |           |               |                                  |           |            |       |                  |                       |               |
|-------------------------------------|--------------------------|---------------------------------------|-----------|----------------------------|-------|--------------|-----------|---------------|----------------------------------|-----------|------------|-------|------------------|-----------------------|---------------|
|                                     |                          |                                       |           | 인천대학교 교                    | 1원(비  | 전임)          | 채용        | 지원기           | 너 작성                             |           |            | ※[지원× | ·[제출]버튼을 누       | 르셔야 담당자에게 제           | 출됩니다.         |
| 인적사항 학력사항 연구실적 입                    |                          |                                       |           |                            |       |              |           |               |                                  |           |            | 매뉴    | r얼 다운로드 지원서상태 지운 | 지원서제출 지원시<br>실서작성증 지원 | 에제출취소<br>실서출력 |
| ※ 최근5년 이내 연구실적만 입력해주세요.             |                          |                                       |           |                            |       |              |           |               |                                  |           |            |       | <b>≓ 0</b> 추7    | F 😑 삭제 🕝 저장           | ■ 엑셆          |
| □ 상태 순번 계재일자                        | 제목                       | ·<br>논문구분 학술지                         | 등급        | 카테고리                       | 발표기관  |              | 게재지명      | ,<br>মাম      | 역할 '태표'연구실적물(최근5년)               | 게재일자      | 2021-07-30 |       | 논문구분             | 『국제저명학술지              | Y             |
|                                     |                          | 국제저명학술⊼                               |           |                            |       |              |           |               | от<br>Q                          | 학술지등급     | 1          | ~     | ISSN번호           |                       | Q             |
| The state of the state of the state |                          |                                       |           |                            |       |              |           |               |                                  | 카테고리      |            |       | -                |                       |               |
|                                     | JCR 조회                   |                                       |           |                            |       |              |           |               | X                                | 발표기관      |            |       | 게제지명             |                       |               |
|                                     |                          |                                       |           |                            |       |              |           |               |                                  | 제목        | E.         |       |                  |                       |               |
|                                     | • 게재일자 <mark>[</mark> 20 | 21-07-30 💼 • 학술지구분                    | 전체        | <ul> <li>· 학술지명</li> </ul> |       |              | •         | ISSN          | Q조회                              | 저자역할      | 1          | ~     | 대표여부             |                       |               |
|                                     |                          |                                       |           |                            |       |              |           |               |                                  | 여구자수      | F          |       | 화사육              |                       |               |
|                                     | 🚺 JCR 학술지 목록             | Ę                                     |           |                            |       | -            | -         | Hall          |                                  | IFTIA     |            |       | ICBH18           |                       |               |
|                                     | 순번 연도 학술                 | <sup>글</sup> 지구분 학술지명                 | ISSN번호    | 카테고리                       | IF지수  | 학물시<br>비율(%) | 학술시<br>순위 | 문 야 별<br>학술지수 | 발행처                              | 1 51 - 1  |            |       | COURT E          |                       |               |
|                                     | 1 2019 5                 | SCIE 2D Materials                     | 2053-1583 | MATERIALS SCIENCE, M       | 7.042 | 11.579       | 33        | 285           | IOP PUBLISHING LTD               | 연구실적물(최근5 | 크)         |       |                  |                       | Q             |
|                                     | 2 2017 SC                | COPUS 2D Materials                    | 2053-1583 |                            |       |              |           |               | Institute of Physics Publishing  |           |            |       |                  |                       |               |
|                                     | 3 2017 SC                | COPUS 3 Biotech                       | 2190-572X |                            |       |              |           |               | Springer International Publishin |           |            |       |                  |                       |               |
|                                     | 4 2019 5                 | SCIE 3 Biotech                        | 2190-572X | BIOTECHNOLOGY & APPI       | 1.497 | 72.5         | 116       | 160           | SPRINGER HEIDELBERG              |           |            |       |                  |                       |               |
|                                     | 5 2019 5                 | SCIE 3D Printing and Additive Manufa  | 2329-7662 | MATERIALS SCIENCE, M       | 2.304 | 42,456       | 121       | 285           | MARY ANN LIEBERT, INC            |           |            |       |                  |                       |               |
|                                     | 6 2017 SC                | COPUS 3D Printing and Additive Manufa | 2329-7662 |                            |       |              |           |               | Mary Ann Liebert Inc.            |           |            |       |                  |                       |               |
|                                     | 7 2019 5                 | SCIE 3D Printing and Additive Manufa  | 2329-7662 | ENGINEERING, MANUFAC       | 2,304 | 43,478       | 20        | 46            | MARY ANN LIEBERT, INC            |           |            |       |                  |                       |               |
|                                     | 8 2017 SC                | OPUS 3D Research                      | 2092-6731 |                            |       |              |           |               | Springer Science + Business N    |           |            |       |                  |                       |               |
|                                     | 9 2017 SC                | COPUS 3L: Language, Linguistics, Lite | 0128-5157 |                            |       |              |           |               | Penerbit Universiti Kebangsaan   |           |            |       |                  |                       |               |
|                                     | 총건수: [41,531]            |                                       |           |                            |       |              |           |               | 2                                |           |            |       |                  |                       |               |
|                                     |                          |                                       |           | 확민 취소                      | 1     |              |           |               | •                                |           |            |       |                  |                       |               |

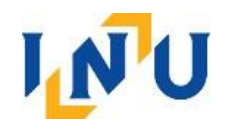

# 라. 입상 및 실기사항, 자격면허사항: 자격, 면허사항만 입력 마. 경력사항: 해당내용 입력 후 각 경력사항에 대한 증빙서류 업로드 바. 자기소개서: 자율적으로 작성하되, 모집분야의 요청사항이 있을 경우 해당내용을 포함하여 작성 사. 첨부파일: 자격증사본 및 기타(외국인등록증 사본, 학과 개별요청 증빙서류 등)

인천대학교 교원(비전임)채용 지원서 작성

※ [지원서제출]버튼을 누르셔야 담당자에게 제출됩니다 지원서제출

지원서상태 지원서작성중

인적사항 학력사항 연구실적 입상 및 실기사항 경력사항 자기소개 첨부파일 임용지원

지원서출력 ₩ 🗐 엑셀

지원서제출취소

| 순번 | 쳠부서류   | 파일 |
|----|--------|----|
| 1  | 최종학위논문 | Q  |
| 2  | 자격증사론  | Q  |
| 3  | 716    | a. |

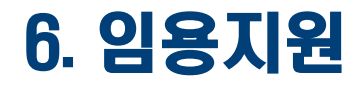

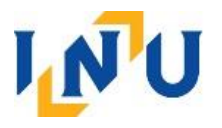

#### 가. 지원한 모집분야별 강좌목록을 확인 후 "지원하기" 선택

|                   |        |               |            |            |                    |               |            | 인천대희             | t쿄 쿄원(비전임)채용 지              | 원사          | 작           | 성                |     |          |                            |                                                       |          |                       |           |
|-------------------|--------|---------------|------------|------------|--------------------|---------------|------------|------------------|-----------------------------|-------------|-------------|------------------|-----|----------|----------------------------|-------------------------------------------------------|----------|-----------------------|-----------|
|                   |        |               |            |            |                    |               |            |                  |                             | _           |             | 0                |     |          |                            | <b>※ [</b> 지                                          | 원서제출]버튼을 | <sup>을</sup> 누르셔야 담당자 | 에게 제출됩니다. |
|                   |        |               |            |            |                    |               |            |                  |                             |             |             |                  |     |          |                            | [                                                     | 매뉴얼 다운로드 | 지원서제출                 | 지원서제출취소   |
| 민적                | 사항 호   | ·력사항 연구실적     | 입상 및 실기시   | h핟 자격,면허   | 허사항 경력사항 자기소개 첨    | 부파일           | 임용지        | 8                |                             |             |             |                  |     |          |                            |                                                       | 지원서상태    | 지원서작성중                | 지원서출력     |
|                   | 학과(부)명 |               | • 채용분0     | )注코드       | • 채용분야(교과목명)       |               |            |                  |                             |             |             |                  |     |          |                            |                                                       |          |                       | Q 조회      |
| 이 김               | 색결과    |               |            |            |                    |               |            |                  |                             |             |             |                  |     |          |                            |                                                       |          |                       |           |
| 순번                | 소속부탁   | 구분<br>루 대한(원) | 한과(부)      | 채용<br>분먀코드 | 20<br>채용부야명        | )22-2학7<br>과들 | <br> 수 시 4 | ≿ ∧l?⊦#          | 2023·<br>채용분야명              | -1학기<br>과목: | 수 시 수       | - Д71-           |     | 모집<br>인원 | 지원<br>하기                   | 자격구분 및                                                | (비고      |                       | 문의처       |
| 1                 | 대학     | 정보기술대학        | 컴퓨터공학부     | 62010001   | 확률및통계              | 1             | 6          | 미정<br>-주간 2강좌 6시 | 간 미산수학                      | 1           | 6           | 미정<br>-주간 2강좌 6. | 민간  | 1        | 지원<br>하기                   | 북퓨터공학 또는 수학 전공자<br> 용분야 박사학위 소지자<br> 용분야 교과목 강의경력자 우미 | ł        | 032-835               | 5-8929    |
| 2                 | 대학     | 예술체육대학        | 디자인학부      | 62010002   | 평면과매체(A/B분반)       | 2             | 6          | 미정               | 디자인 Thinking(A/B분반), 패키지디자인 | <u>1</u> 4  | 12          | 미정               |     | 1        | 시권<br>하기 -                 | 박사학위 소지자 우대                                           |          | 032-835               | 5-8963    |
| 3                 | 대학     | 교양            | 교양         | 62010003   | 근현대문학거장과의만남/영상으로만[ | 나는 2          | 12         | 미정               | 근현대문학거장과의만남/영상으로만나는         | <u></u>     | 12          | 미정               |     | 1        | 지원 해                       | 당분야 박사학위 소지자                                          |          | 032-835               | 5-8173    |
| 4                 | 대학     | 교양            | 교양         | 62010004   | 글쓰기이론과실제           | 1             | 12         | 미정               | 글쓰기이론과실제                    | 1           | 12          | 미정               |     | 1        | 지원 해                       | 당분야 박사학위 소지자                                          |          | 032-835               | 5-8173    |
| 5                 | 대학     | 교양            | 교양         | 62010005   | 논리로보는세상/서양의지혜와윤리   | 2             | 12         | 미정               | 논리로보는세상/서양의지혜와윤리            | 2           | 12          | 미정               |     | Ĩ        | 지원 해                       | 당분야 박사학위 소지자                                          |          | 032-835               | 5-8173    |
| 6                 | 대학     | 교양            | 교양         | 62010006   | 취업을위한글쓰기와말하기/글쓰기이용 | 론과 2          | 12         | 미정               | 취업을위한글쓰기와말하기/글쓰기이론교         | ∦ 2         | 12          | 미정               |     | 1        | 지원<br>하기 해                 | 당분야 박사학위 소지자                                          |          | 032-835               | 5-8173    |
| 총건-               | }:[6]  |               |            |            |                    |               |            |                  |                             |             |             |                  |     |          |                            |                                                       |          |                       |           |
| <mark>ា</mark> រា | 원내역    | * 지원내역별로 강의:  | 계획서를 첨부하세요 | 2          |                    |               |            |                  |                             |             |             |                  |     |          |                            |                                                       |          | 강의계획서                 | 양식 다운로드   |
| 순번                | 소속분류   | 구분<br>대학(원)   | 학과(부)      | 채용<br>분야코드 | 2022-2호<br>채용분야명 교 | 학기<br>나목수 시   | 수          | 시간표              | 2023-1학기<br>채용분야명 과목수 /     | 시수          | A7          | ·표 인             | 집 4 | 위소<br>하기 | 강의<br>계획서                  | 자격구분                                                  | 분 및 비고   |                       | 문의처       |
| 1                 | 대학     | 정보기술대학        | 컴퓨터공학부     | 62010001 확 | ·률및통계 1            | 6             | 미정<br>-주2  | 난 2강좌 6시간        | 이산수학 1 6                    | 0 2<br>_2   | 정<br>5간 2강조 | H 6시간            |     | 비소<br>타기 | 강의계획서<br>업로드<br>(첨부여부 : X) | -컴퓨터공학 또는 수학 전공?<br>-채용분야 박사학위 소지자<br>-채용분야 교과목 강의경력지 | 다<br>나우대 | 032-8                 | 35-8929   |

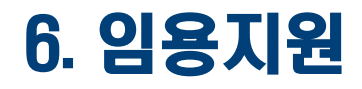

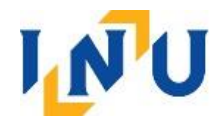

#### 나. 강의계획서 양식 다운로드하여 지원한 <mark>과목별로 작성</mark> 후 업로드

|     |            |             |                 |            |                     |            |           | 인천대학교                    | . 교원(비전임)채용 기              | 지원자      | 너 직        | 성           |          |                            |                                                       |           |            |           |
|-----|------------|-------------|-----------------|------------|---------------------|------------|-----------|--------------------------|----------------------------|----------|------------|-------------|----------|----------------------------|-------------------------------------------------------|-----------|------------|-----------|
|     |            |             |                 |            |                     |            |           |                          |                            | _        |            |             |          |                            | × [ㅈ                                                  | 원서제출]버튼을  | 을 누르셔야 담당? | 자에게 제출됩니다 |
|     |            |             |                 |            |                     |            |           |                          |                            |          |            |             |          |                            |                                                       | 매뉴얼 다운로드  | 지원서제출      | 지원서제출취소   |
| 인적  | 사항 힉       | 력사항 연구실적    | 입상 및 실기사항       | 자격,면허      | 비사항 경력사항 자기소개 첨부    | 파일         | 임용지원      | 4                        |                            |          |            |             |          |                            |                                                       | 지원서상태     | 지원서작성중     | 지원서출력     |
|     | 학과(부)명     |             | • 채용분야코         | 25         | • 채용분야(교과목명)        |            |           |                          |                            |          |            |             |          |                            |                                                       |           |            | Q ক্রের্য |
| 6 김 | 백결과        |             |                 |            |                     |            |           |                          |                            |          |            |             |          |                            |                                                       |           |            |           |
| 순번  |            | 구분          | 451(H)          | 채용         | 2022                | 2-2학기      |           | 11.71.77                 | 202                        | 23-1학기   |            |             | 모집       | 지원                         | 자격구분 5                                                | 분비고       |            | 문의처       |
| 1   | 소폭군두<br>대학 | 정보기술대학      | 역과(구)<br>컴퓨터공학부 | 62010001   | 제 중군0F3<br>확률및통계    | 과목구<br>1   | 6         | 지간표<br>미정<br>-주간 2강좌 6시간 | 이산수학                       | 과록-<br>1 | 6          | -주간 2강좌 6시간 | 1        | 지원<br>하기                   | 컴퓨터공학 또는 수학 전공자<br>채용분야 박사학위 소지자<br>채용분야 교과목 강의경력자 우디 | H         | 032-8      | 35-8929   |
| 2   | 대학         | 예술체육대학      | 디자인학부           | 62010002   | 평면과매체(A/B분반)        | 2          | 6         | 미정                       | 디자인 Thinking(A/B분반), 패키지디지 | 1인 4     | 12         | 미정          | 1        | 지원 - 하기                    | 박사학위 소지자 우대                                           |           | 032-8      | 35-8963   |
| 3   | 대학         | 교양          | 교양              | 62010003   | 근현대문학거장과의만남/영상으로만나  | <b>⊨</b> 2 | 12        | 미정                       | 근현대문학거장과의만남/영상으로만니         | ł는 2     | 12         | 미정          | 1        | 지원 하                       | 당분야 박사학위 소지자                                          |           | 032-8      | 35-8173   |
| 4   | 대학         | 교양          | 교양              | 62010004   | 글쓰기이론과실제            | 1          | 12        | 미정                       | 글쓰기이론과실제                   | 1        | 12         | 미정          | ୍ୟୁ      | 지원 하                       | H당분야 박사학위 소지자                                         |           | 032-8      | 35-8173   |
| 5   | 대학         | 교양          | 교양              | 62010005   | 논리로보는세상/서양의지혜와윤리    | 2          | 12        | 미정                       | 논리로보는세상/서양의지혜와윤리           | 2        | 12         | 미정          | ा        | 지원 하                       | 너당분야 박사학위 소지자                                         |           | 032-8      | 35-8173   |
| 6   | 대학         | 교양          | 교양              | 62010006   | 취업을위한글쓰기와말하기/글쓰기이론: | 과 2        | 12        | 미정                       | 취업을위한글쓰기와말하기/글쓰기이론         | 문과 2     | 12         | 미정          | 1        | 지원<br>하기 하                 | 너당분야 박사학위 소지자                                         |           | 032-8      | 35-8173   |
| 총건: | }:[6]      |             |                 |            |                     |            |           |                          |                            |          |            |             |          |                            |                                                       |           |            |           |
| ত ম | 원내역 *      | 지원내역별로 강의:  | 계획서를 첨부하세요      |            |                     |            |           |                          |                            |          |            |             |          |                            | -                                                     |           | 강의계획       | 서 양식 다운로드 |
| 순번  | 소속분류       | 구분<br>대학(원) | 학과(부)           | 채용<br>분야코드 | 2022-2학<br>채용분야명 과목 | 기<br>루수 시수 |           | 시간표                      | 2023-1학기<br>채용분야명 과목수      | 시수       | A          | 모집<br>인원    | 취소<br>하기 | 강의<br>계획서                  | 자격구분                                                  | 본 및 비고    |            | 문의처       |
| 1   | 대학         | 정보기술대학      | 컴퓨터공학부 6        | 2010001 확  | 률및통계 1              | 6          | 미정<br>-주간 | 2강좌 6시간 이산               | 수학 1                       | 6 –4     | 정<br>주간 2강 | 좌 6시간 1     | 취소<br>하기 | 강의계획서<br>업로드<br>(첨부여부 : X) | -컴퓨터공학 또는 수학 전공:<br>-채용분야 박사학위 소지자<br>-채용분야 교과목 강의경력7 | 자<br>나 우대 | 032-       | 835-8929  |
|     |            |             |                 |            |                     |            |           |                          |                            |          |            |             |          |                            | -                                                     |           |            |           |

#### 6. 임용지원

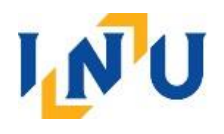

# 다. 최종 입력 및 지원 완료 후 "지원서제출" 선택 ※ 최종 제출 완료되지 않을 경우 지원 무효 처리 ※ 지원서 제출 후 지원서 상태 변경 확인 (지원서작성중 → 지원서제출] ※ 지원서 제출 후 수정이 필요한 경우 '지원서제출취소' 클릭하여 수정 가능하며, 수정 후 '지원서제출' 클릭

|                   |           |                   |                                          |            |                     |       |           | 인천대학교                    | 고 교원(비전임)채용 ㅈ              | 원기         | 너 즈         | 성               |          |          |                         |                                                          |             |           |
|-------------------|-----------|-------------------|------------------------------------------|------------|---------------------|-------|-----------|--------------------------|----------------------------|------------|-------------|-----------------|----------|----------|-------------------------|----------------------------------------------------------|-------------|-----------|
|                   |           |                   |                                          |            |                     |       |           |                          |                            | . –        | •           |                 |          |          |                         | ※ [지원서제출                                                 | 버튼을 누르셔야 담당 | 자에게 제출됩니다 |
|                   |           |                   |                                          |            |                     |       |           |                          |                            |            |             |                 |          |          |                         | 매뉴얼 다                                                    | 문로드 지원서제출   | 지원서제출취소   |
| 민전                | 사항 호      | 박력사항 연구실적         | 역 입상 및 실기시                               | 사항 자격,면    | 허사항 경력사항 자기소개 첨부    | 파일    | 임용지원      | 1                        |                            |            |             |                 |          |          |                         | 지원시                                                      | 상태 지원서제출    | 지원서출력     |
| •                 | 학과(부)명    |                   | <ul> <li>채용분(</li> </ul>                 | 야코드        | • 채용분야(교과목명)        |       |           |                          |                            |            |             |                 |          |          |                         |                                                          |             | Q 조회      |
| 6 김               | 색결과       |                   |                                          |            |                     |       |           |                          |                            |            |             |                 |          |          |                         |                                                          |             |           |
| 순번                |           | 구분                |                                          | 내용         | 2022                | 2-2학기 |           | ii                       | 202                        | 3-1학기      | Ĩ           |                 |          | 모집       | 지원                      | 자격구분 및 비고                                                |             | 문의처       |
| 1                 | 소속문<br>대학 | 류 대학(원)<br>정보기술대학 | 학과(무)<br>컴퓨터공학부                          | 62010001   | 작률및통계               | 과목=   | 주 시수<br>6 | 지간표<br>미정<br>-주간 2강좌 6시간 | 재용문야명<br>이산수학              | 과목<br>1    | 수 시속<br>6   | 비정<br>-주간 2강좌 ( | 표<br>:시간 | 인원<br>1  | <b>야기</b><br>지원<br>하기   | -컴퓨터공학 또는 수학 전공자<br>-채용분야 박사학위 소지자<br>-채용분야 교과목 강의경력자 우대 | 032-1       | 335-8929  |
| 2                 | 대학        | 예술체육대학            | 디자인학부                                    | 62010002   | 평면과매체(A/B분반)        | 2     | 6         | 미정                       | 디자인 Thinking(A/B분반), 패키지디자 | 인 4        | 12          | 미정              |          | 1        | 지원<br>하기                | - 박사학위 소지자 우대                                            | 032-1       | 335-8963  |
| 3                 | 대학        | 교양                | 교양                                       | 62010003   | 근현대문학거장과의만남/영상으로만나  | 는 2   | 12        | 미정                       | 근현대문학거장과의만남/영상으로만나         | <b>⊨</b> 2 | 12          | 미정              |          | 1        | 지원<br>하기                | 해당분야 박사학위 소지자                                            | 032-1       | 335-8173  |
| 4                 | 대학        | 교양                | 교양                                       | 62010004   | 글쓰기이론과실제            | 1     | 12        | 미정                       | 글쓰기이론과실제                   | 1          | 12          | 미정              |          | 1        | 지원<br>하기                | 해당분야 박사학위 소지자                                            | 032-1       | 335-8173  |
| 5                 | 대학        | 교양                | 교양                                       | 62010005   | 논리로보는세상/서양의지혜와윤리    | 2     | 12        | 미정                       | 논리로보는세상/서양의지혜와윤리           | 2          | 12          | 미정              |          | - B      | 지원<br>하기                | 해당분야 박사학위 소지자                                            | 032-1       | 335-8173  |
| 6                 | 대학        | 교양                | 교양                                       | 62010006   | 취업을위한글쓰기와말하기/글쓰기이론: | 과 2   | 12        | 미정                       | 취업을위한글쓰기와말하기/글쓰기이론         | 라 2        | 12          | 미정              |          | 1        | 지원<br>하기                | 해당분야 박사학위 소지자                                            | 032-1       | 335-8173  |
| 총건-               | ÷:[6]     |                   |                                          |            |                     |       |           |                          |                            |            |             |                 |          |          |                         |                                                          |             |           |
| لة <mark>ت</mark> | 원내역       | * 지원내역별로 강의       | 계획서를 첨부하세 9                              | æ          |                     |       |           |                          |                            |            |             |                 |          |          |                         |                                                          | 강의계획        | 서 양식 다운로드 |
| 수버                |           | 구분                | - <u>(1997 - 1997 - 1997 - 199</u><br>V. | 채용         | 2022-2학기            | 게     |           |                          | 2023-1학기                   |            |             |                 | 고집       | 취소       | 강의                      | 자겨구부 및 비고                                                |             | 무이처       |
| 22                | 소속분류      | 루 대학(원)           | 학과(부)                                    | 분야코드       | 채용분야명 과목            | 록수 시수 | È         | 시간표                      | 채용분야명 과목수                  | 시수         | ۸.<br>اختا  | 간표              | 민원       | 하기       | 계획서                     |                                                          |             | 문의자       |
| 1                 | 대학        | 정보기술대학            | 컴퓨터공학부                                   | 62010001 ≊ | 1 물및통계              | 6     | 미정<br>-주간 | 2강좌 6시간 <sup>이</sup> ;   | 산수학 1 (                    | 5 –        | 1성<br>주간 2강 | 좌 6시간           | 1        | 취소<br>하기 | 성의세획/<br>업로드<br>(첨부여부 : | -김유리농의 또는 우의 신송사<br>-채용분야 박사학위 소지자<br>-채용분야 교과목 강의경력자 우대 | 032         | -835-8929 |
|                   |           |                   |                                          |            |                     |       |           |                          |                            |            |             |                 |          |          |                         |                                                          |             |           |